## **GEOS Responsible Official Account Creation**

Disclaimer: GEOS was designed to work best in Internet Explorer Web Browser version 8 and later.

**Step 1:** In your browser, navigate to <u>https://geos.epd.georgia.gov/GA/GEOS/Public</u> and click the **"Create a New Account"** link on the login page.

|                     | Add Website to Bookmarks       |
|---------------------|--------------------------------|
|                     | Public Login                   |
| 1 200               | User name                      |
| Tor other           | mperkins.ro                    |
| 1. 19               | Password                       |
| 10 344              |                                |
| 1234                | Login                          |
| Permitting &        | Need more help?                |
|                     | ② Create a new account         |
| nce reports online. | Ø Forgot password?             |
| line                | Release Date: October 17, 2014 |
| me,                 | Version: 4.0014.1017.25239     |

**Step 2:** Enter in your personal identification and contact information (Business, Name, Username, Title, address, e-mail, phone number).

Any field that contains an sicon is required and must be filled to continue. If these fields are not filled, the system will display a validation error that fields are missing. Once complete, click the 'Next' button.

By placing the mouse over the <sup>22</sup> icon, a help box will display to provide additional information.

 Produkt werk to come user account, my Denotes a regular datt.

 Second Information

 Types werk to tocknin SMS messages through a mukike plane, planes legat your moles plane No.

 First Name:
 Jula Title:

 Business Laws 1: @
 Address Laws 2:

 Organ
 Galary

 Primary Phane Render:
 Madress Laws 2:

 Primary Phane Render:
 Exaking Phane Render:

 Primary Phane Render:
 Exaking Phane Render:

 In and to records MSI messages through a molde plane.
 Findel

 In and to records MSI messages through a molde plane.
 Exaking Phane Render:

 In and to records MSI messages through a molde plane.
 Exaking Phane Render:

CREATE ACCOU

| * Address Line 1: 🔞           |  |
|-------------------------------|--|
| This is your current address. |  |

**Step 3:** As an RO, select the account type reflecting the Application(s) for which you are responsible. Before proceeding, click **'Associate New'** to choose the name of your associated master facility from the provided list.

| CREATE ACCOUNT                                                        |
|-----------------------------------------------------------------------|
| For public user to create user account. (*) Denotes a required field. |
|                                                                       |
| Associated Facility List                                              |
| ID Name Address Application Status                                    |
| Associate New                                                         |
|                                                                       |
| Back To Login << Previous Next>>                                      |

**Step 3a:** As an RO, you need to associate a facility to your account in order to create and submit applications. You can search for master facilities by name using the **Search Master Facility** tool. Leaving the search field blank and clicking search will return all facilities in the system. Once the results display, check the facility(s) and application(s) for which you are responsible. If you cannot find your facility(s), EPD will need to add it to the list. (See the Contact Us page at <u>http://epd.georgia.gov/geos</u> for EPD contact information.) You may still proceed with your account creation by clicking next. Refer to the note at the end of this document for associating a facility after your account is created.

**Step 4:** Once the selections have been saved, you will need to provide answers to a few security questions. These questions will be used later to retrieve a lost password and used to submit applications.

**Step 5:** To finalize the application, a CAPTCHA needs to be verified. Once verified, the account will be created.

**Step 6:** The RO is required to print, sign and mail an Electronic Signature Agreement (also known as the "Subscriber Agreement") to EPD for "Certify & Sign" privilege. This form is needed by the EPD so that the EPD can approve of the account association to the facility and activate the facility in GEOS for the applicant. By clicking the "Print Subscriber Agreement" link, GEOS will auto-fill the subscriber agreement form. The 'Subscriber

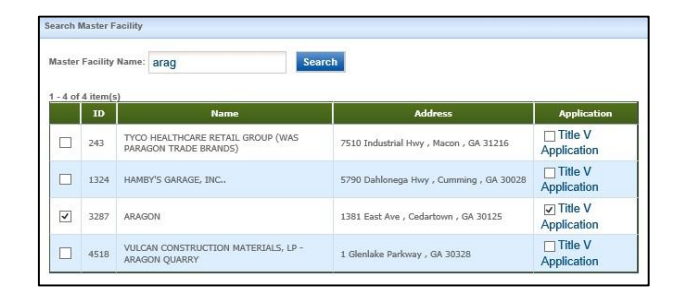

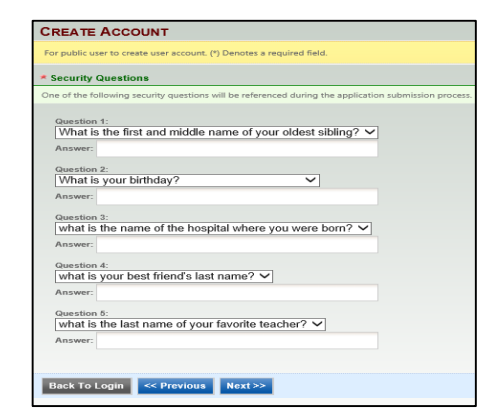

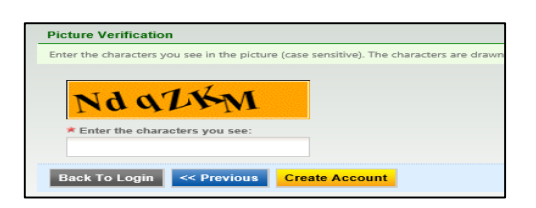

## CREATE ACCOUNT For public user to create user account. (\*) Denotes a required field.

Congratulations! Your account has been created successfully. Please check your e-mail for your temporary password. To have your account fully functional, p
 Hyou are registered as a Responsible Official, please print out and mail your signed Subshibe Agreement to EPD. Your "certification and
 submission" access will be granted after EPD review and approve your spanotory identity.
 If you are registered as a Prepare, please inform corresponding Responsible Official of your new acount. You can start prepare for the RO,
 after the RO associates your account with hishers.

Back To Login Chint Subscriber Agreement
If you are registered as a RO, you are required to sign and mail a hard-copy Subscriber Agreement to EPD.

Agreement' will need to be printed, signed, and sent back to the agency. The mailing address will be contained in the 'Subscriber Agreement' form.

| A                                                    | (<br>for Pern                        | Seorgia EPD Online<br>nitting, Compliance | System (GEOS)<br>& Facility Information         | Environmental Protection Divisi<br>2 Martin Luther King Jr. Dri<br>Suite 1456. East Tow |
|------------------------------------------------------|--------------------------------------|-------------------------------------------|-------------------------------------------------|-----------------------------------------------------------------------------------------|
| The Subscriber A                                     | greement shou                        | Subscriber A                              | greement<br>esponsible official(s) who would li | Atlanta, GA 303<br>ke to electronically apply                                           |
| A. Subscriber Inf                                    | ormation                             | r submit compliance rep                   | orts to the EPD.                                |                                                                                         |
| GEOS User ID:                                        |                                      | 75                                        | GEOS User Name.                                 | bsmith                                                                                  |
| Subscriber Name                                      | R                                    | Bill Smith                                |                                                 |                                                                                         |
| Email Address:                                       |                                      | bmith@aragoninc.com                       |                                                 |                                                                                         |
| Phone Number:                                        |                                      | ( ) 404-294-3432 ext.                     | ( ) ext.                                        |                                                                                         |
| Facility FIS ID:                                     | 3287                                 | Facility Name: ARA(                       | SON                                             | Permit #: GA0026182-0                                                                   |
| Type of Request (S                                   | elect Only One)                      |                                           |                                                 |                                                                                         |
| ( ) NEW: the first                                   | request for this                     | s user account to act as the              | RO for above facilities                         |                                                                                         |
| ( ) REQUEST FOR                                      | REACTIVATION                         | a re-activation of the user               | r account to act as the RO for above fi         | acilities                                                                               |
| () CONTINUATIO                                       | IN WITH NEW A                        | UTHORIZATION: an update                   | ed subscriber agreement submitted b             | ecause the signatory authority and/or                                                   |
|                                                      | the facility has o                   | hanged                                    |                                                 |                                                                                         |
| subscriber at                                        |                                      |                                           |                                                 |                                                                                         |
| subscriber at<br>Specific the Ri                     | D(s) to be replac                    | ced:                                      |                                                 |                                                                                         |
| subscriber at<br>Specific the Ri<br>( ) INACTIVATION | D(s) to be replac<br>E Explain reaso | ced:<br>n for inactivation in the bo      | coelow and identify whether the inac            | tivation is temporary or permanent                                                      |

**Step 7:** You will receive an e-mail notification of the account creation with your login name and randomly generated password. You can use this information to login into the GEOS Public Portal.

## Dear Bill Smith:

Your new account has been created. Your login name is: bsmlth Your password is: H6bJpXGx

Upon login, you can go to "My Account" -> "Password / PIN" to customize your password into something that will be easier for you to remember.

Thank you for using the Georgia EPD GEOS System!

If you have any questions, please do not hesitate to contact the GEOS System help center.

Regards, Georgia EPD GEOS System

Note: Associating a facility after account creation – After you have successfully created your GEOS RO Account login in the GEOS system. Once in the GEOS system click on "My Account" under "Basic Information" and then click the "Associate Facilities" tab. From there click the "Associate New" button and then follow the instructions from Step 3a above. Once you have added a facility don't forget to print and sign the subscriber agreement and mail it to EPD. Please note all pending facility associations will be included in the subscriber agreement.

| one management                                                                         | My Account >                       | Profi                     | le Management > Basic Infori                                | nation                                                       |                             |             |  |
|----------------------------------------------------------------------------------------|------------------------------------|---------------------------|-------------------------------------------------------------|--------------------------------------------------------------|-----------------------------|-------------|--|
|                                                                                        | General Ir                         | nform                     | ation Address Informatio                                    | n Associate Facilities Attachment                            |                             |             |  |
| Basic Information     Manage account information     Password     Manage your password | You are re<br>* Accour<br>* Accour | egist<br>nt gro<br>nt typ | ered as:<br>oup: ○ Preparer ⊚ Res<br>e: ✔ Responsible Offic | ponsible Official<br>ial for NPDES ⊛ Responsible Official fo | or TitleV 🔄 Responsible O   | fficial for |  |
| Security Questions                                                                     | Associated Facility List           |                           |                                                             |                                                              |                             |             |  |
| Change security<br>questions/answers                                                   | You are Re                         | espon                     | sible Official for the following                            | facilities.                                                  |                             |             |  |
| Manage Consultants and                                                                 |                                    | ID                        | Name                                                        | Address                                                      | Application                 | Status      |  |
| Preparers                                                                              | ×                                  | 73                        | BIRDSONG PEANUT CO.                                         | 107 Findley Rd , Sylvester , GA 31791                        | NPDES Municipal Application | Active      |  |
|                                                                                        | ×                                  | 73                        | BIRDSONG PEANUT CO.                                         | 107 Findley Rd , Sylvester , GA 31791                        | Title V Application         | Active      |  |
|                                                                                        | ×                                  | 2                         | SYNTREX, LLC                                                | 1 641 Callahan Rd SE , Dalton , GA 30721                     | NPDES Municipal Application | Pending     |  |
|                                                                                        | Asso                               | ociat                     | e Nev Print Subscriber                                      | Agreement                                                    | riber Agreement to EPD      |             |  |